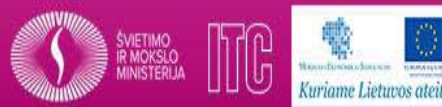

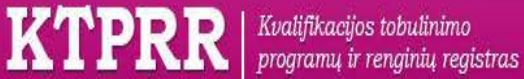

## Informacija apie Neformaliojo vaikų švietimo (NVŠ) atitikties žymėjimo tvarką Kvalifikacijų tobulinimo programų ir renginių registre (KTPRR)

2015

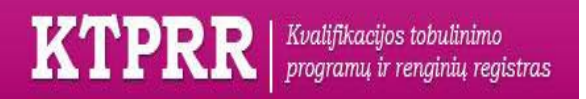

Atmintinė Savivaldybei

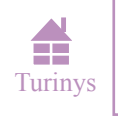

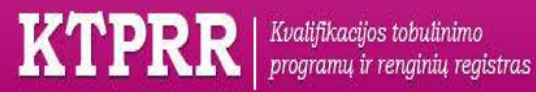

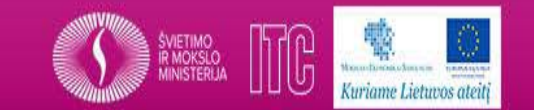

**TURINYS** 

PIRMAS ŽINGSNIS. KAIP UŽSIREGISTRUOTI KTPRR?

## ANTRAS ŽINGSNIS. KTPRR APLINKA. 1.

ANTRAS ŽINGSNIS. KTPRR APLINKA. 2.

TREČIAS ŽINGSNIS. PROGRAMOS AKREDITAVIMAS. 1.

TREČIAS ŽINGSNIS. PROGRAMOS AKREDITAVIMAS. 2.

PRIEDAS NR. 1.

PRIEDAS NR. 2.

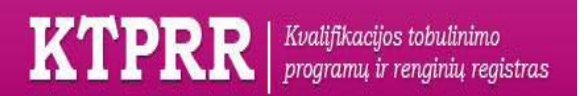

Atmintinė Savivaldybei

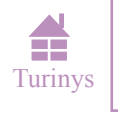

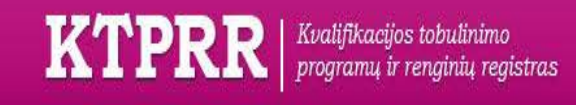

PIRMAS ŽINGSNIS. KAIP UŽSIREGISTRUOTI KTPRR?

1. Einate į puslapį:

← → C 🗋 www.ktprr.smm.lt

2. Susirandate ir užpildote KTPRR\_teikejo\_Anketa.doc (pavyzdys priede <u>Nr. 1</u>) ir KTPRR\_Pasizadejimas.doc (pavyzdys priede <u>Nr. 2</u>). Originalus siunčiate adresu Švietimo informacinių technologijų centras Suvalkų g. 1.

KTPRR\_Pasizadejimas.doc
KTPRR teikejo Anketa.doc

3. Laukiate, kol bus patvirtintas Jūsų prašymas ir išsiųsti prisijungimo duomenys prie KTPRR.

4. Gavę prisijungimo duomenis, jau jungiatės prie KTPRR.

| is      |
|---------|
|         |
| inė 🔺 2 |
| t       |

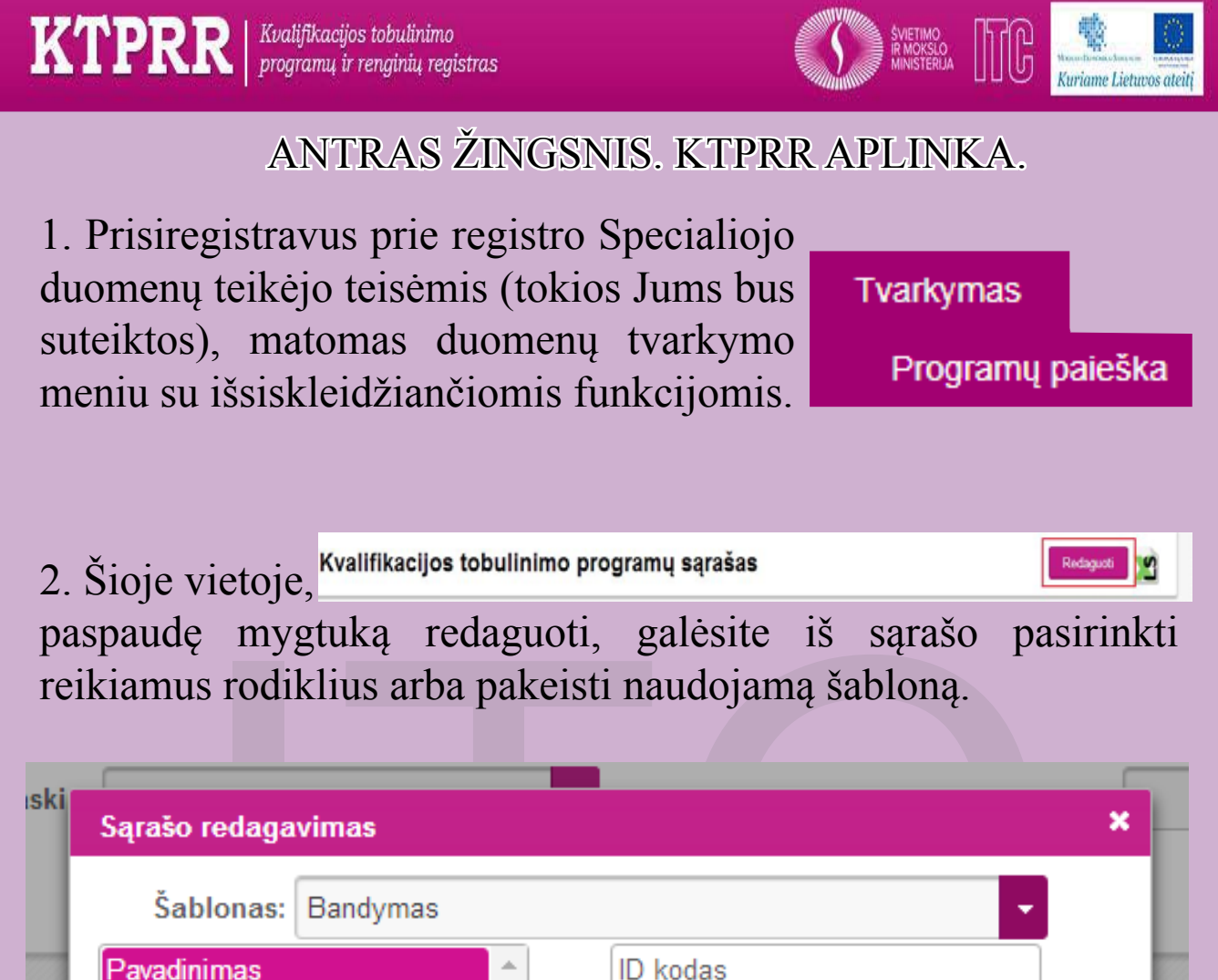

|     | Sablonas        | Bandymas       |          |                |              |          |   |          | H |
|-----|-----------------|----------------|----------|----------------|--------------|----------|---|----------|---|
|     | Pavadinimas     |                |          |                | ID kodas     |          |   |          |   |
|     | Pavadinimas     | (Anglų kalba)  |          | _              | Būsena       |          |   | _        | 8 |
|     | Tipas pagal a   | mžių           |          | $\rightarrow$  | Kodas        |          |   | T.       | П |
| di. | Tipas pagal p   | rofesiją       |          |                | Įregistravin | no data  |   | <b>T</b> | H |
|     | Programos kr    | yptis          |          |                | Išregistravi | mo data  |   |          | H |
|     | Dalyvių tikslin | é grupé        |          | ÷ .            |              |          |   | 4        | 8 |
|     | Tipas pagal pa  | askirtį        |          | I <del>C</del> |              |          |   | ±        |   |
| Sūs | Vaikų švietim   | o ugdymo sriti | is       | -              |              |          |   |          |   |
| kei | Vaikų švietim   | o ugdymo kry   | ptis     |                |              |          |   |          |   |
| Kel | Voiku čuiotipa  | o und leavatio | <b>_</b> |                |              |          | 1 | J        |   |
| kei | Naudoti         | Išsaugoti      | Suk      | urti           | lštrinti     | Uždaryti |   |          |   |
|     |                 |                |          |                |              |          |   | _        |   |

Iš kairėje esančio stulpelio galima perkelti norimus rodiklius į dešiniau esantį stulpelį, išsaugoti ir naudoti sukurtą savo šabloną programų atitikčiai žymėti.

KTPRR Kvalifikacijos tobulinimo programų ir renginių registras Atmintinė Savivaldybei

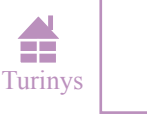

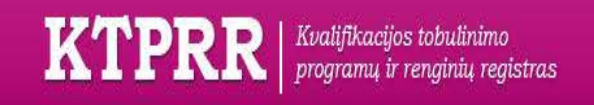

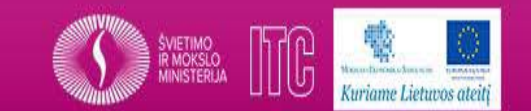

## ANTRAS ŽINGSNIS. KTPRR APLINKA.

3. Į Programos paieškos laukus įvedami reikiami kriterijai (**Būsena**–Objektas pateiktas akreditavimui, **Tipas pagal amžių**– Neformaliojo vaikų švietimo programos, **Programos tipas pagal paskirtį.** Taip pat galite įvesti programos teikėją, pavadinimą ir pan.).

| Rodyti oficialią versiją?      | 🔴 Taip 🖸 Ne                           | Büsena                       | Objektas pateiktas akreditavimui       |
|--------------------------------|---------------------------------------|------------------------------|----------------------------------------|
| Programos identifikavimo kodas |                                       | Programos kodas              |                                        |
| Programos pavadinimas          |                                       | Programos telkėjas           | Neskite institucijos pavadinimo fragme |
| Tipas pagal amžių              | Neformaliojo vaikų švietimo program 👻 | Tipas pagal profesiją        | -                                      |
| Programos kryptis              | •                                     | Dalyvių tikslinė grupė       | -                                      |
| Programos tipas pagal paskirtį | · · · · · · · · · · · · · · · · · · · | Vaikų švietimo ugdymo sritis |                                        |
|                                | ( <i>p</i>                            |                              | Paieška Išvalyti                       |
|                                | Neformaliojo vaikų švietimo programos |                              |                                        |

4. Paspaudus paieškos mygtuką, pagal anksčiau sudėtus rodiklius ir kriterijus, išfiltruojamas programų sąrašas. Viršuje yra matomi rodikliai, ant kurių nors vieno užėjus ir paspaudus, programos yra surikiuojamos (pvz., paspaudus pirmą kartą ant rodiklio Įregistravimo data, pirmiausia bus rodomos naujausios užregistruotos programos. Antrą kartą paspaudus – seniausios).

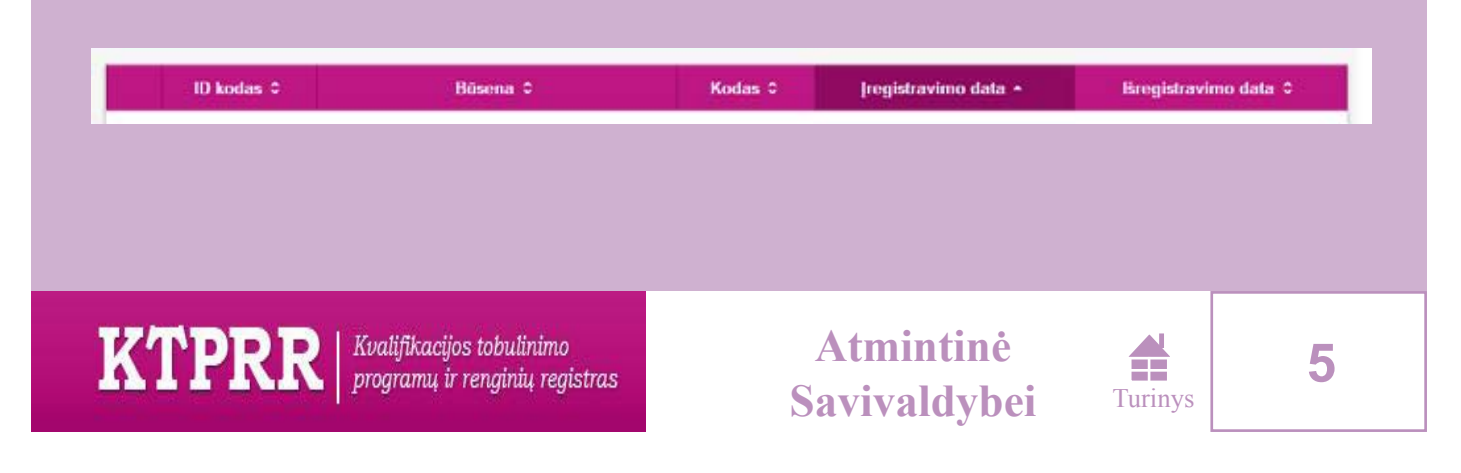

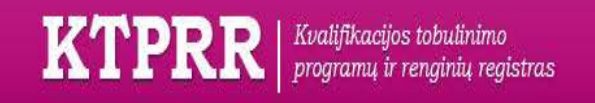

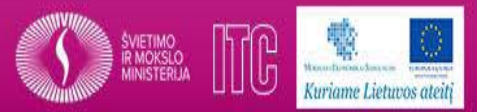

## TREČIAS ŽINGSNIS. PROGRAMOS AKREDITAVIMAS.

1. Sąraše pasirenkama reikiama programa ir atverčiamas jos duomenų tvarkymo puslapis (skiltyje **Reikalavimai ir aprašymas** galima rasti prisegtą dokumentą).

| Grįžii į sąrašą                                                                                                    | Atsisiųsti docx             | Pateikti akreditavimo duomenis                         | Pranešimas                             | Duomenys galioja nuo 2015-08-22  |  |  |  |
|----------------------------------------------------------------------------------------------------|-----------------------------|--------------------------------------------------------|----------------------------------------|----------------------------------|--|--|--|
| Neakredituoti                                                                                                    |                             |                                                        | 2015-08-17                             |                                  |  |  |  |
| Šiuo metu dirbate su: 121000000 - IT studija                                                                                                    |                             |                                                        |                                        |                                  |  |  |  |
| Programa                                                                                                    | Akreditavimas ir teiki      | imas Reikalavimai ir aprašymas                         |                                        |                                  |  |  |  |
| Ident                                                                                                    | ifikavimo kodas 87072       |                                                        |                                        |                                  |  |  |  |
| Pr                                                                                                    | ogramos kodas 12100         | 0000                                                   |                                        |                                  |  |  |  |
| Pavadinima                                                                                                    | as lietuvių kalba IT stud   | dija                                                   |                                        |                                  |  |  |  |
| Pavadinir                                                                                                    | nas anglų kalba             |                                                        |                                        |                                  |  |  |  |
| Prog                                                                                                    | ramos teikėjas 30350        | 8850 Všļ "Edukateka"                                   |                                        |                                  |  |  |  |
| Programos tip                                                                                                    | as pagal amžių Neforr       | naliojo vaikų švietimo programos                       |                                        |                                  |  |  |  |
| Progra                                                                                                    | mos tipas pagal<br>paskirti | naliojo vaikų švietimo programos                       | Vaikų švietimo ugdymo sritis Kita nefo | rmaliojo vaikų šviėtimo programa |  |  |  |
| Vaikų š                                                                                                    | vietimo ugdymo<br>kryptis   | acinės technologijos                                   | Vaikų švietimo ugdymo Informac         | inės technologijos               |  |  |  |
| Programos t                                                                                                    | rukmė ir data               |                                                        | <i>x</i> , .                           |                                  |  |  |  |
| Progr                                                                                                    | amos įregistravimo da       | ita2015-08-05                                          | Programos išregistravimo data          |                                  |  |  |  |
| Programos i                                                                                                    | šregistravimo priežas       | tis                                                    |                                        | 2                                |  |  |  |
| Grįžti į sąrašąSugrąžina į programų sąrašą.Atsisiųsti docxLeidžia suformuoti visą programos informaciją į<br>doc tipo failą.Pateikti akreditavimo duomenisLeidžia nurodyti programos<br>akreditavimo duomenis. |                             |                                                        |                                        |                                  |  |  |  |
| KT                                                                                                    | PRR Kvc                     | ulifikacijos tobulinimo<br>gramų ir renginių registras | Atmintinė<br>Savivaldybei              | Turinys 6                        |  |  |  |

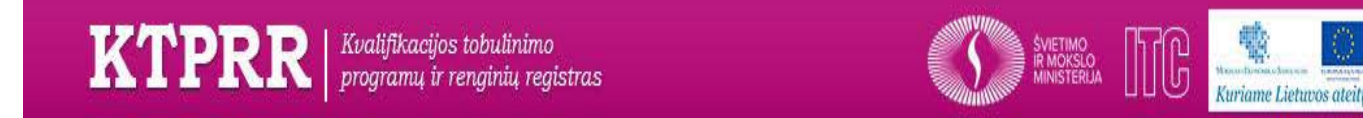

## TREČIAS ŽINGSNIS. PROGRAMOS AKREDITAVIMAS.

## 2. Spaudžiamas mygtukas Pridėti.

| kreditavimas ir        | teikimas                   |                            |                         |                       |                           |                           |
|------------------------|----------------------------|----------------------------|-------------------------|-----------------------|---------------------------|---------------------------|
| Akreditacijo           | 5                          |                            |                         |                       |                           |                           |
| Akreditavimo<br>data ≎ | Akreditavusi institucija 🗘 | Akreditavimo<br>dok. nr. 0 | lki kada<br>akredituota | Panaikinimo<br>data 0 | Panaikinusi institucija ≎ | Panaikinimo<br>dok. nr. ≎ |
|                        |                            |                            |                         |                       |                           |                           |

3. Nurodoma visa reikalinga informacija ir spaudžiamas išsaugojimo mygtukas (Akreditavusi institucija įrašoma, pavyzdžiui, Vilniaus miesto savivaldybės taryba. Vienu metu gali galioti tik viena akreditacija). Programa perduodama duomenų tvarkytojui tolimesniam registravimui.

| Akreditavimas ir teikimas                                                             |                                                           |                        |              |   |  |  |
|---------------------------------------------------------------------------------------|-----------------------------------------------------------|------------------------|--------------|---|--|--|
| Akreditavusi<br>institucija *                                                         | 1                                                         |                        |              |   |  |  |
| Akreditavimo data *                                                                   | YYYY-MM-DD                                                | lki kada akredituota   |              |   |  |  |
| Akreditavimo dok. nr.                                                                 |                                                           | Akreditavimo dok. data | YYYY-MM-DD   |   |  |  |
| Panaikinusi institucija                                                               | Įveskite institucijos pavadinimo fragmer                  | Panaikinimo data       | YYYY-MM-DD   |   |  |  |
| Panaikinimo dok. nr.                                                                  |                                                           | Panaikinimo dok. data  | YYYY-MM-DD   |   |  |  |
| Programos lygis                                                                       |                                                           |                        |              | - |  |  |
| Išsaugoti Uždaryti                                                                    |                                                           |                        |              |   |  |  |
| • Pranešimas Galima rašyti žinutes (komentarus) apie programą ir atliekamus veiksmus. |                                                           |                        |              |   |  |  |
| Neakredituoti                                                                         | Jei priimamas<br>programos.                               | sprendimas i           | neakredituot | 1 |  |  |
|                                                                                       | valifikacijos tobulinimo<br>rogramų ir renginių registras | Atmintin<br>Savivaldy  | te Turinys   | 7 |  |  |

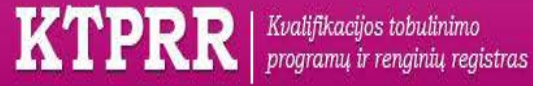

### PRIEDAS NR. 1.

#### Suteikiu leidimą

dirbti su asmens duomenimis: Švietimo informacinių technologijų centras Direktoriaus pavaduotojas (vardas, pavardė) (parašas) 20 m.

Kvalifikacijos tobulinimo programų ir renginių registro administratoriui/koordinatoriui

#### Kvalifikacijos tobulinimo programų ir renginių registro naudotojų registravimo duomenų PRAŠYMAS

| Eil.<br>Nr. | Rodiklio pavadinimas                                                  | Rodiklio reikšmė                            |
|-------------|-----------------------------------------------------------------------|---------------------------------------------|
| 1.          | Naudotojo asmens kodas                                                | XXXXXXXXXXXX                                |
| 2.          | Naudotojo vardas                                                      | Vardenis                                    |
| 3.          | Naudotojo pavardė                                                     | Pavardenis                                  |
| 4.          | Naudotojo elektroninio pašto adresas                                  | vardenis.pavardenis@gmail.com               |
| 5.          | Telefono numeris                                                      | XXXXXXXXXX                                  |
| 6.          | Naudotojo užimamos pareigos<br>institucijoje                          | Specialistas (Specialusis duomenų teikėjas) |
| 7.          | Institucijos (įmonės) kodas, kurioje dirba<br>naudotojas              |                                             |
| 8.          | Institucijos pavadinimas, kurioje dirba<br>naudotojas                 | Vilniaus miesto savivaldybės taryba         |
| 9.          | Naudotojo darbo vietos adresas:                                       | Konstitucijos pr. 3, LT-09601 Vilnius       |
| 10.         | Data, nuo kurios pageidaujamas<br>naudotojo registravimas             | 2015-08-25                                  |
| 11.         | Data, iki kurios naudotojas pageidauja<br>būti registruotas sistemoje | neterminuotai                               |
| 12.         | Užpildymo data                                                        | 2015-08-24                                  |

Esu susipažinęs(-usi) su:

- Lietuvos Respublikos asmens duomenų teisinės apsaugos įstatymu; 1
- Kvalifikacijos tobulinimo programų ir renginių registro nuostatais, Duomenų saugos nuostatais; Kvalifikacijos tobulinimo programų ir renginių registro naudotojo vadovu; 1
- ~ Pasirašiau Pasižadėjimą saugoti asmens duomenų paslaptį.

(parašas)

(vardas, pavardė

SUDERINTA:

Įstaigos vadovas ar įgaliotas asmuo

(perašas)

s Ewardis (vardas, pavardė)

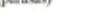

KTPRR Kvalifikacijos tobulinimo programų ir renginių registras

Atmintinė Savivaldybei

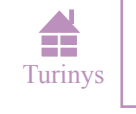

8

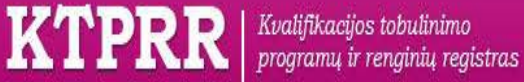

## PRIEDAS NR. 2.

Minians m. swindlybes targeta

(Istaigos pavadinimas)

Miz\_ PASIŽADĖJIMAS SAUGOTI ASMENS DUOMENŲ PASLAPTĮ

#### Aš suprantu:

- kad dirbant su Kvalifikacijos tobulinimo programų ir renginių registru bus matomi asmens duomenys, kurie visuomenės ir atskirų asmenų interesais gali būti atskleisti ar perduoti tik teisės aktų nustatyta tvarka įgaliotiems asmenims ir institucijoms;
- kad draudžiama perduoti neįgaliotiems asmenimis įstaigos viduje ar už jos ribų asmens duomenimis;
- kad netinkamas asmens duomenų naudojimas gali užtraukti atsakomybę pagal Lietuvos Respublikos istatymus.

#### Aš pasižadu:

- saugoti asmens duomenų paslaptį;
- neatskleisti, neperduoti informacijos apie asmens duomenis nei vienam asmeniui, kuris nėra įgaliotas naudotis šia informacija tiek įstaigos viduje, tiek už jos ribų;
- pranešti savo vadovui ir duomenų apsaugos įgaliotiniui apie bet kokią įtartiną situaciją, kuri gali ٠ kelti grėsmę asmens duomenų saugumui.

#### Aš žinau:

- kad už šio pasižadėjimo nesilaikymą ir Lietuvos Respublikos asmens duomenų teisinės apsaugos įstatymo pažeidimą turėsiu atsakyti pagal Lietuvos Respublikos įstatymus;
- kad asmuo, patyręs žalą dėl neteisėto asmens duomenų tvarkymo arba kitų duomenų valdytojo ar duomenų tvarkytojo, taip pat kitų asmenų veiksmų ar neveikimo, turi teisę reikalauti atlyginti jam padarytą turtinę ir neturtinę žalą;
- kad šis pasižadėjimas galios visą mano darbo laiką dirbant su Kvalifikacijos tobulinimo programų ir renginių registru.

#### Aš esu susipažinęs su:

Lietuvos Respublikos asmens duomenų teisinės apsaugos įstatymu, Lietuvos Respublikos valstybės informacinių išteklių valdymo įstatymu.

| Vardas, pavardė, parašas  | Condensis Emandonis                     | Data 2015-08-24 |
|---------------------------|-----------------------------------------|-----------------|
| Pareigns                  | istas                                   |                 |
| šie nasižadėlimas huvo na | eiračutas dabuaniants                   |                 |
| sis pasizadejimas buvo pa |                                         |                 |
| Vardas, pavardė, parašas  | Riton Evandis                           | Data015-08-24   |
| V                         | linian marinally                        | lester anta     |
| Istaigos pavadinimas      | The second and a second and a second as | and an an an    |

Istaigos pavadinimas

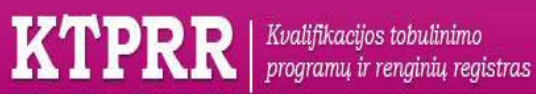

Atmintinė **Savivaldybei** 

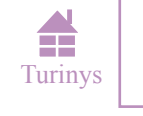

9

Kuriame Lietuvos ateiti

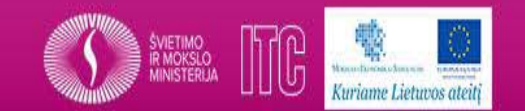

Savivaldybės darbuotojai turi registruotis kaip tarybos specialistai, tai yra jų institucija KTPRR bus atvaizduojama kaip viena iš savivaldybės tarybų, pavyzdžiui:

> Vilniaus miesto savivaldybės taryba. Arba
>  Vilniaus rajono savivaldybės taryba.

> > Ir t.t.

# Daugiau informacijos: <u>www.ktprr.smm.lt</u>

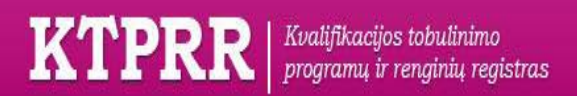

Atmintinė Savivaldybei

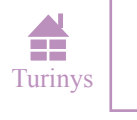